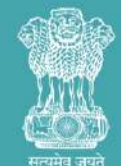

सूक्ष्म, लघु और मध्यम उद्यम मंत्रालय MINISTRY OF MICRO, SMALL & MEDIUM ENTERPRISES

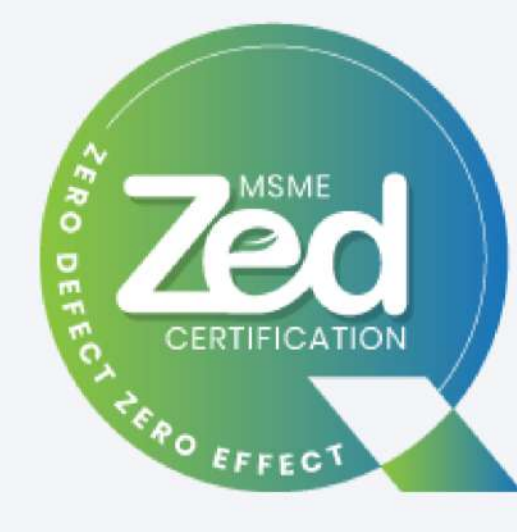

# USER MANUAL FOR ZED REGISTRATION

ZED/USER MANUAL/REGISTRATION/20.04.2022

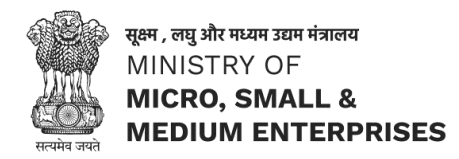

Official website of ZED is <u>https://zed.msme.gov.in/</u>

• For ZED Registration, applicant must keep the following ready:

- Udyam Registration Number of the Enterprise.
- ✓ The **Mobile Number** that is associated with the Udyam Registration.
- Valid Email ID (Login credentials and information/document will be sent on the Unit Email ID)
- After registration, ZED ID and login password along with Pledge Certificate will be sent on the Email ID provided
- After Registration, MSMEs will be eligible for the following incentives:
  - ✓ Joining reward of Rs. 10,000/- for ZED Certification
  - ✓ MSME KAWACH, a COVID-19 Support initiative of Ministry of MSME, free of cost

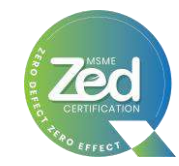

## **Registration Process Flow**

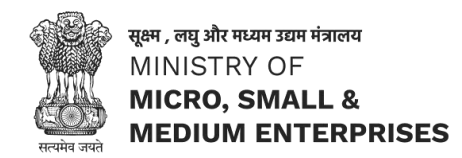

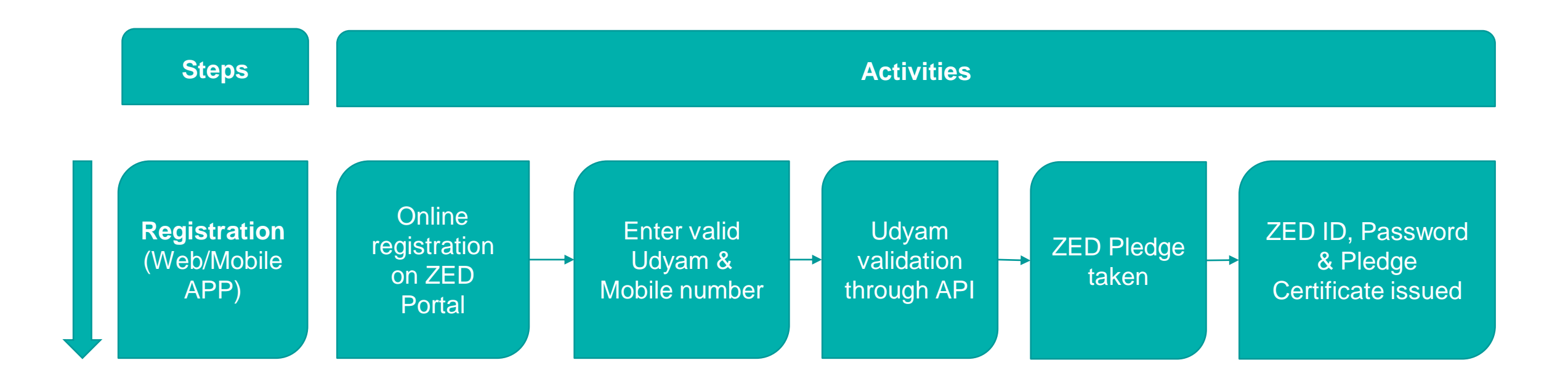

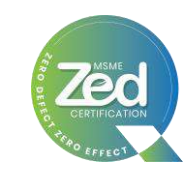

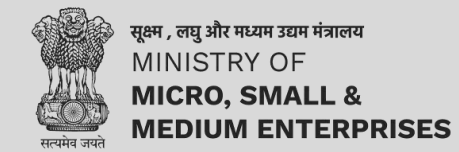

# **Registration through Web Module**

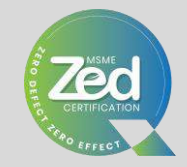

ZERO DEFECT . ZERO EFFECT

## Website: https://zed.msme.gov.in/

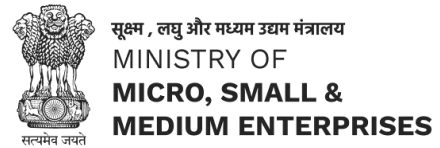

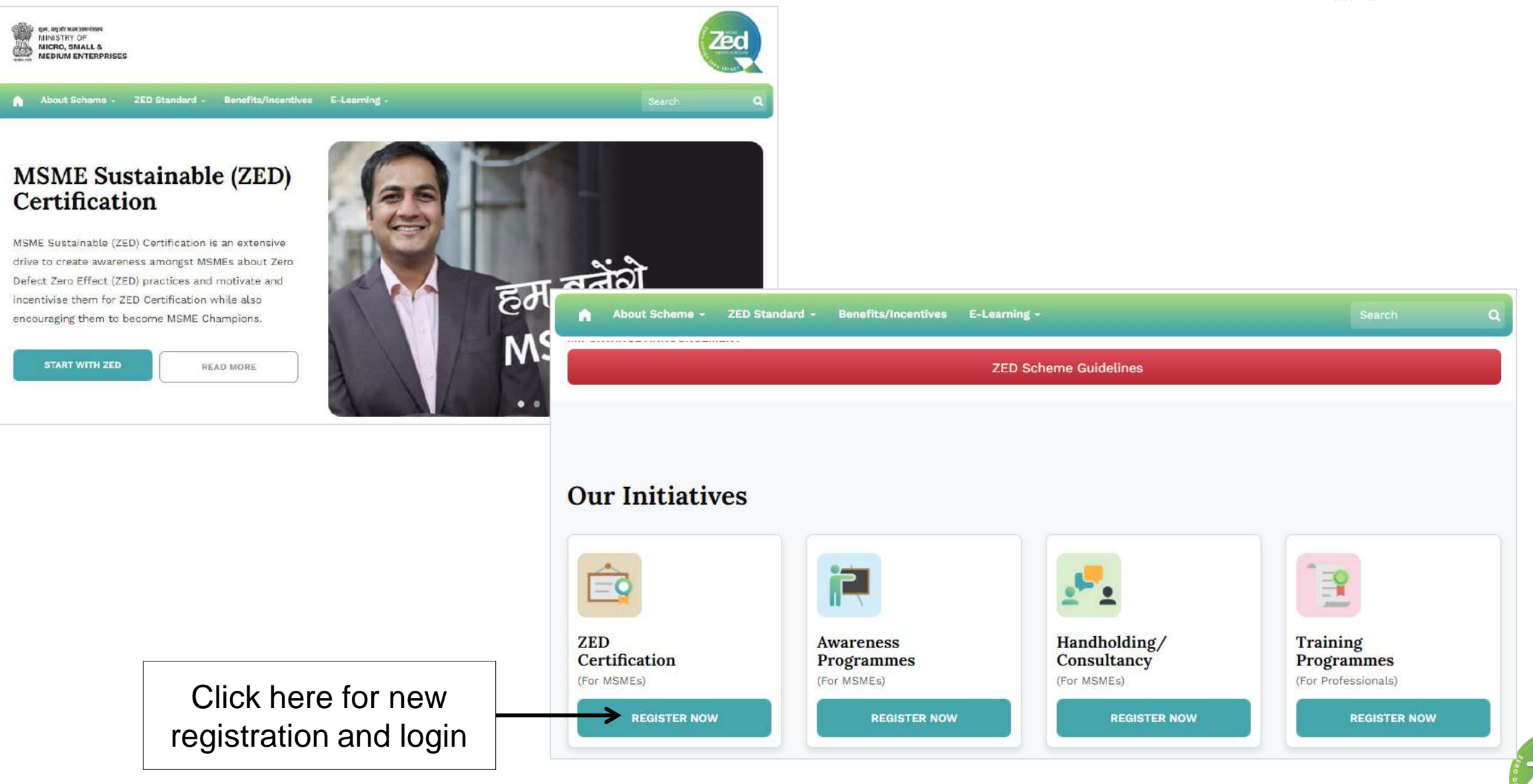

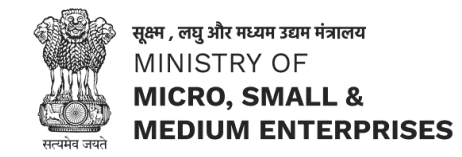

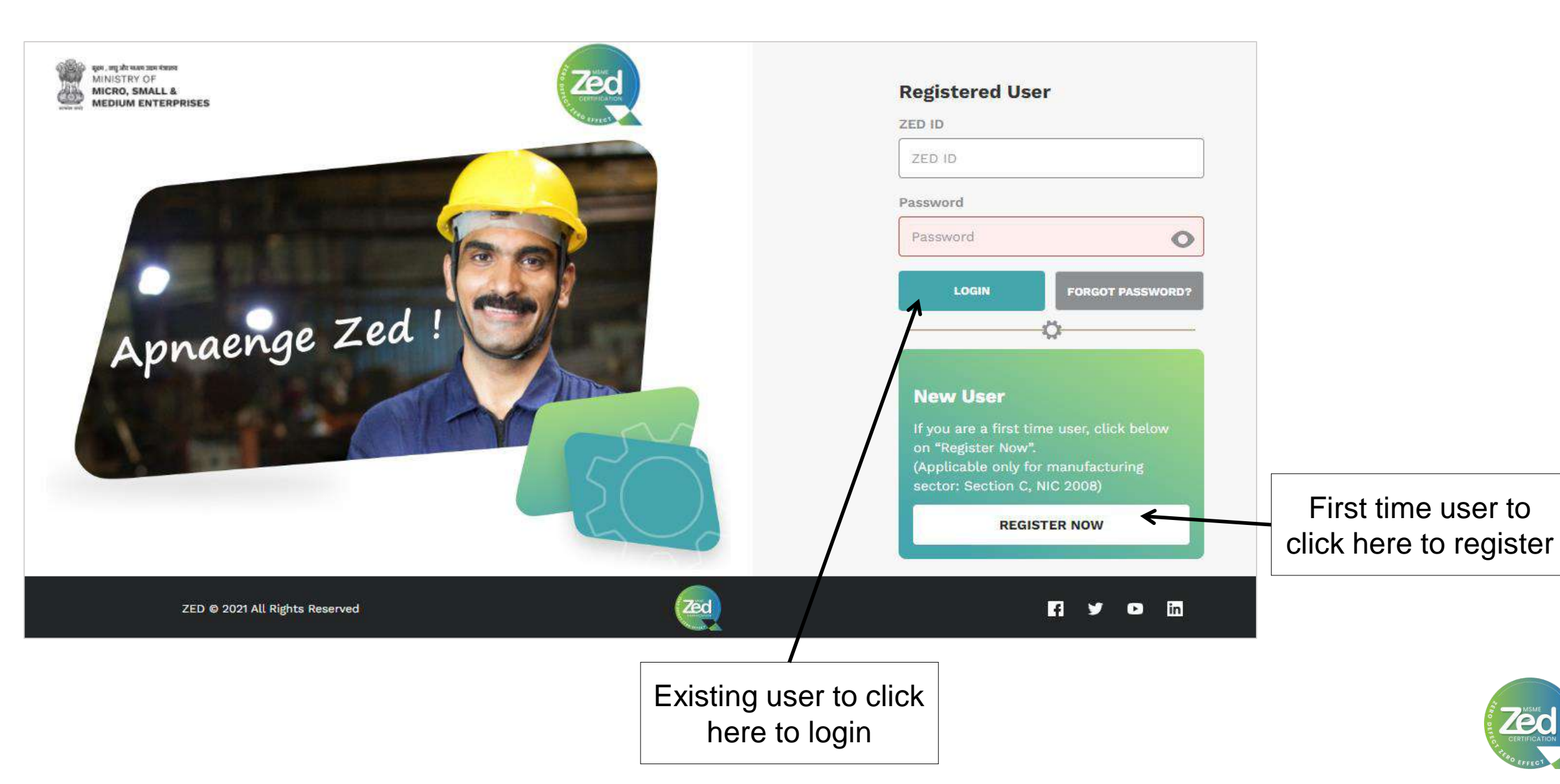

## **Registration Process**

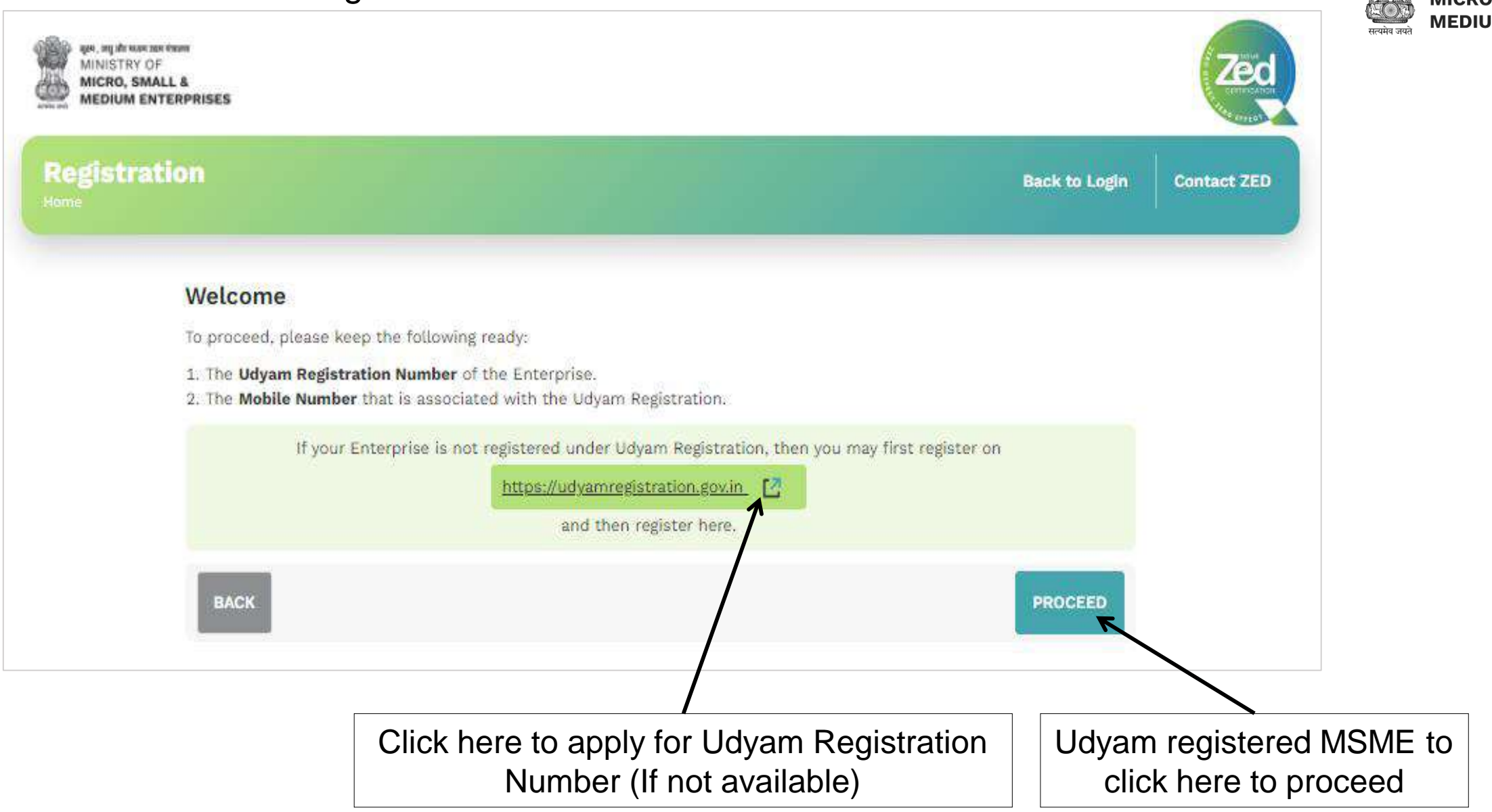

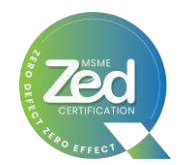

 सूक्ष्म , लघु और मध्यम зद्यम मंत्रालय

 MINISTRY OF

 MICRO, SMALL &

 MEDIUM ENTERPRISES

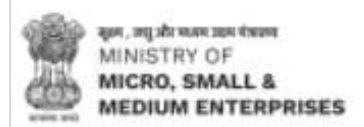

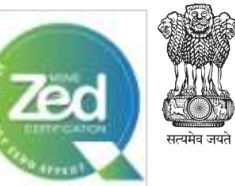

सूक्ष्म, लघु और मध्यम उद्यम मंत्रालय MINISTRY OF MICRO, SMALL & MEDIUM ENTERPRISES

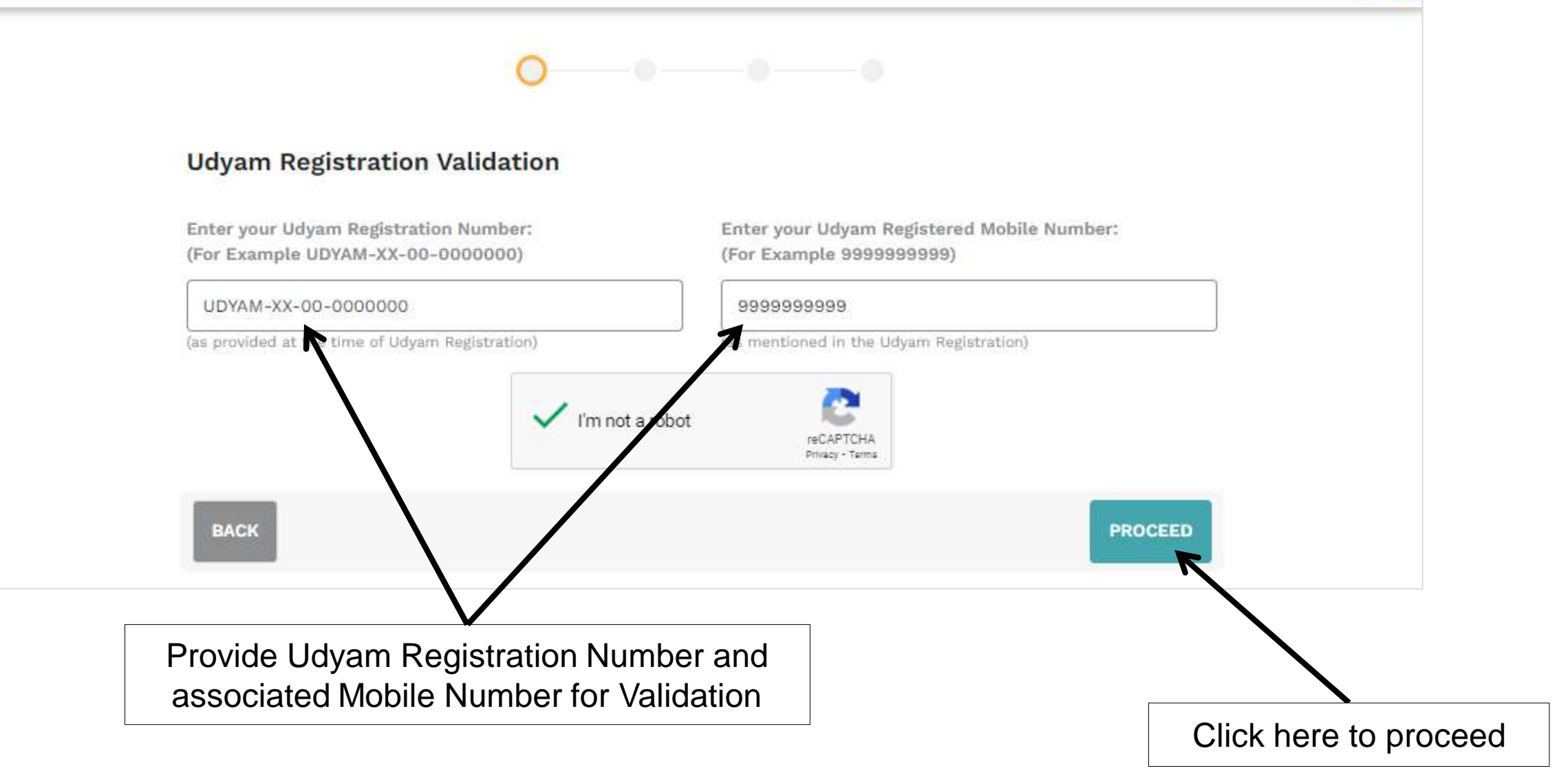

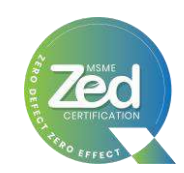

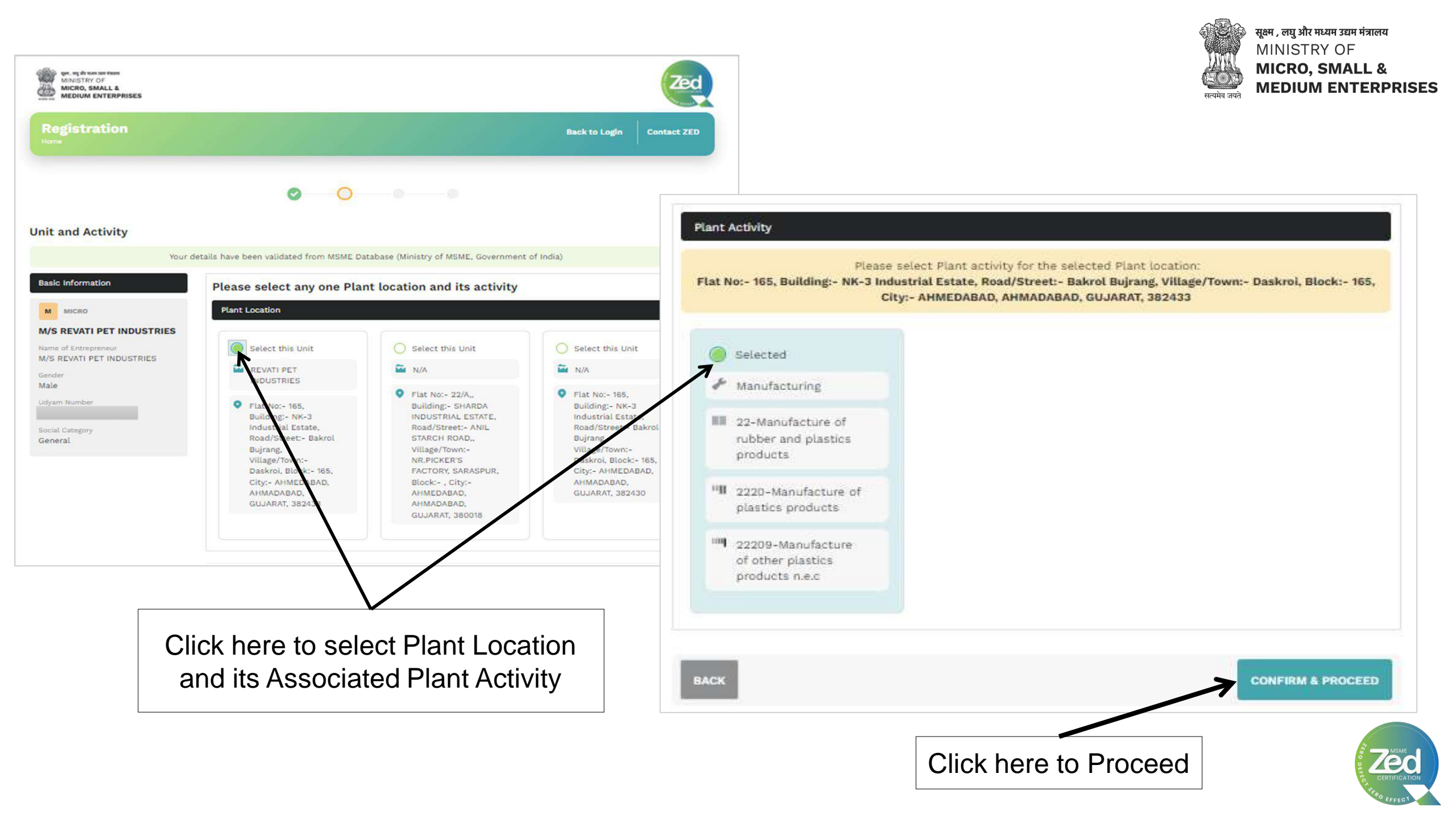

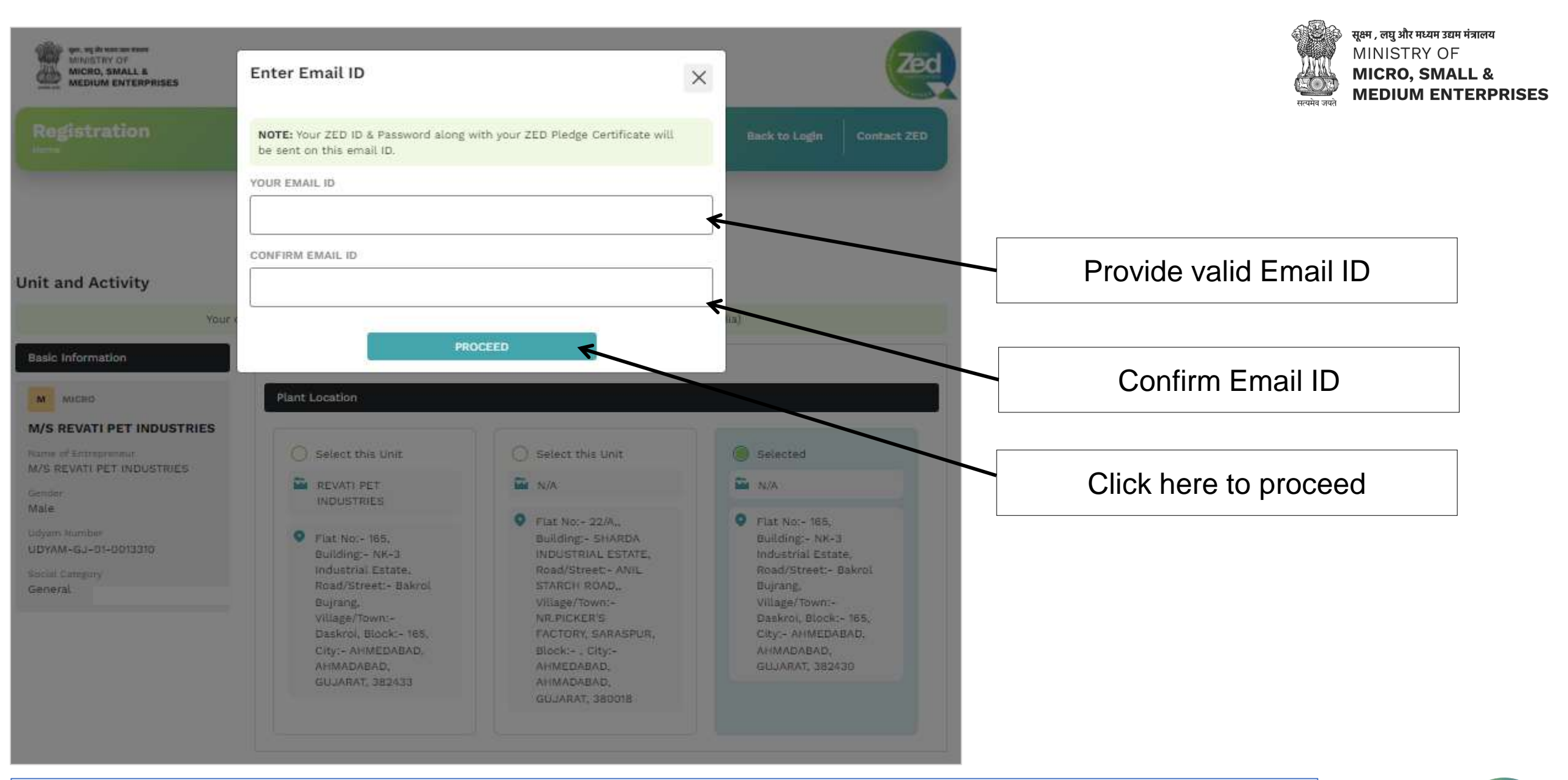

ZED ID and Password along with ZED Pledge certificate will be sent on this email ID. Also, this Email ID will be used for future communication

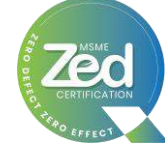

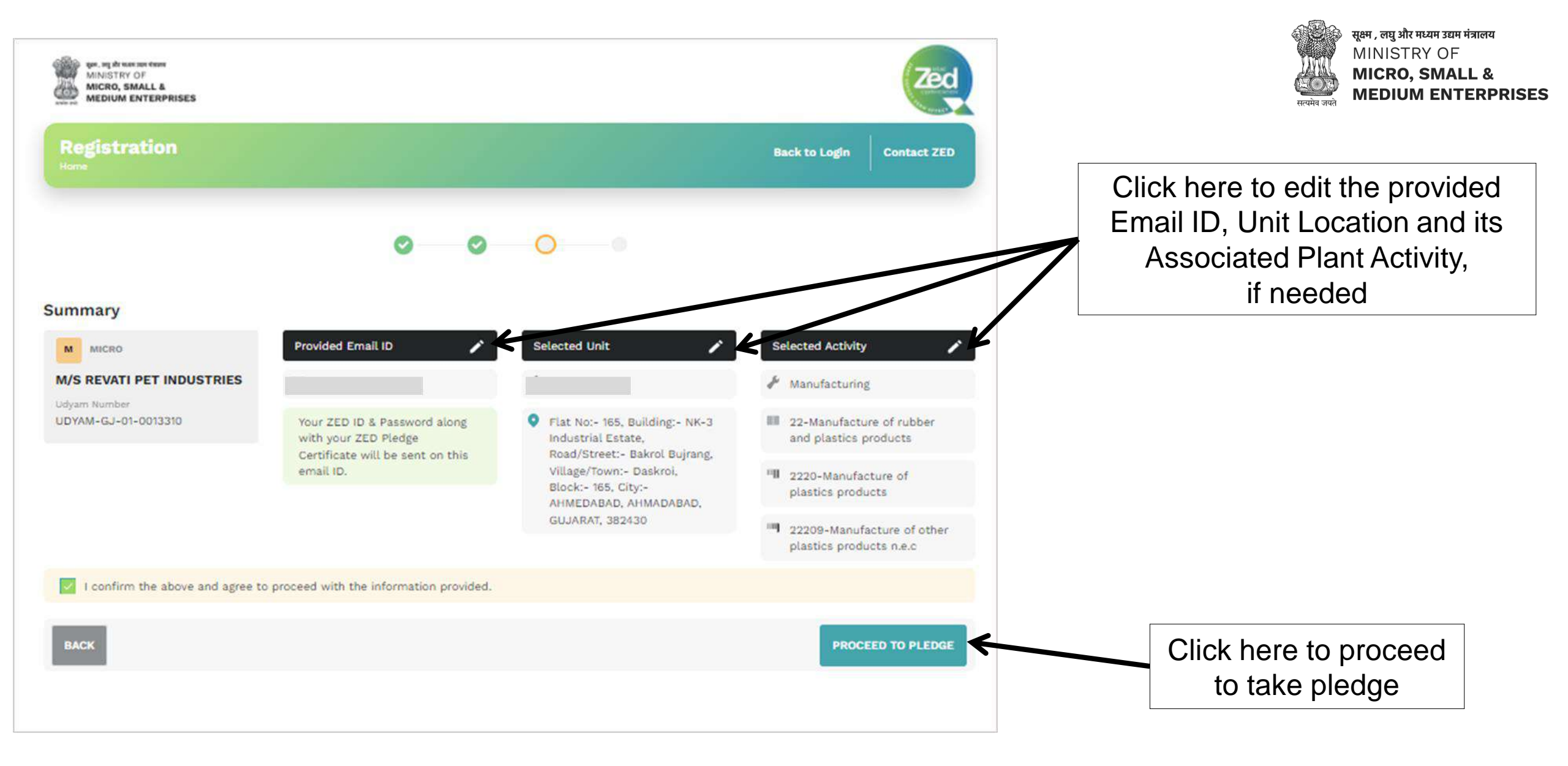

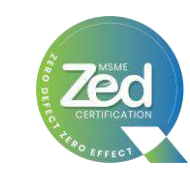

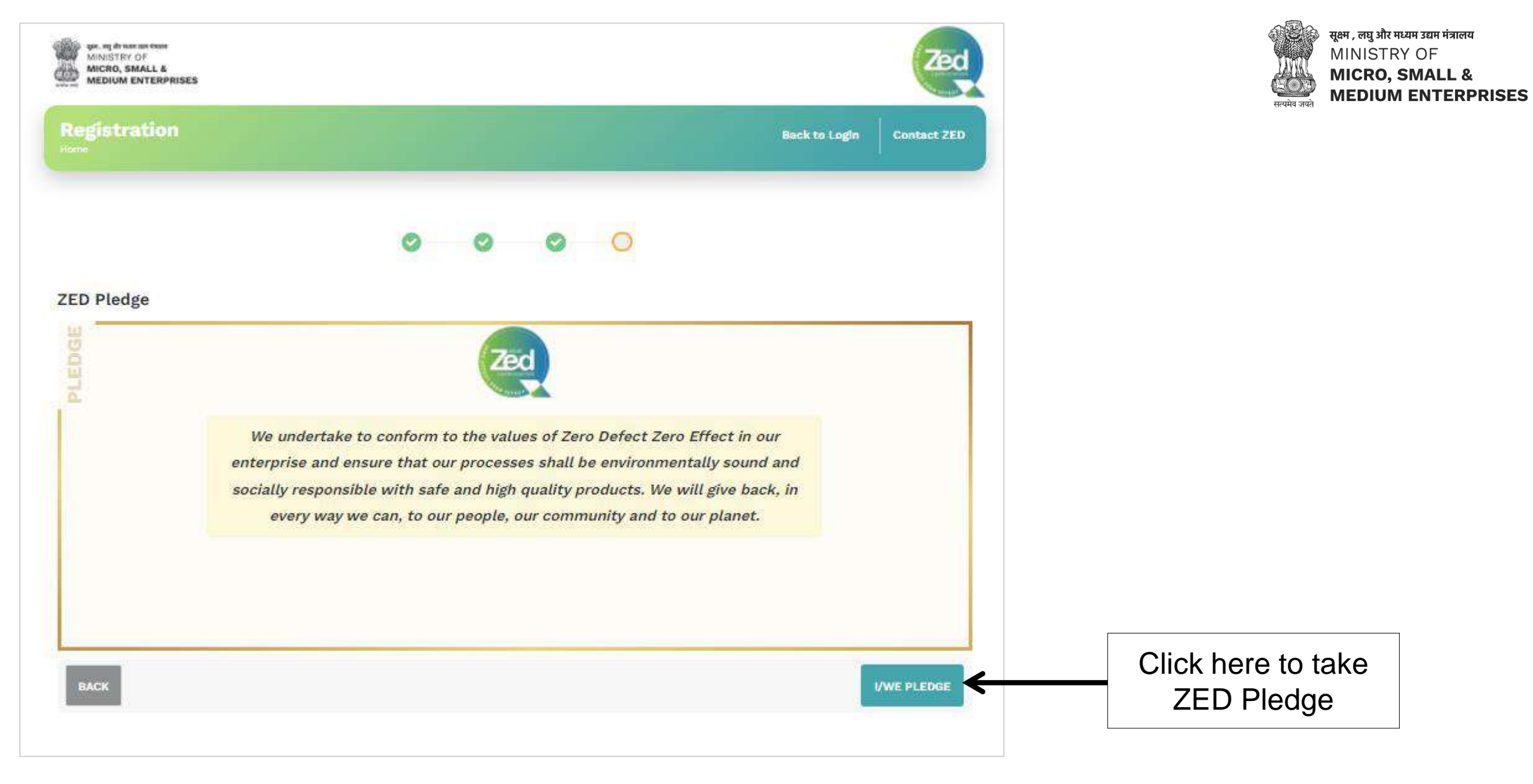

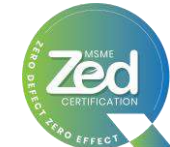

## **Registration Successful Page**

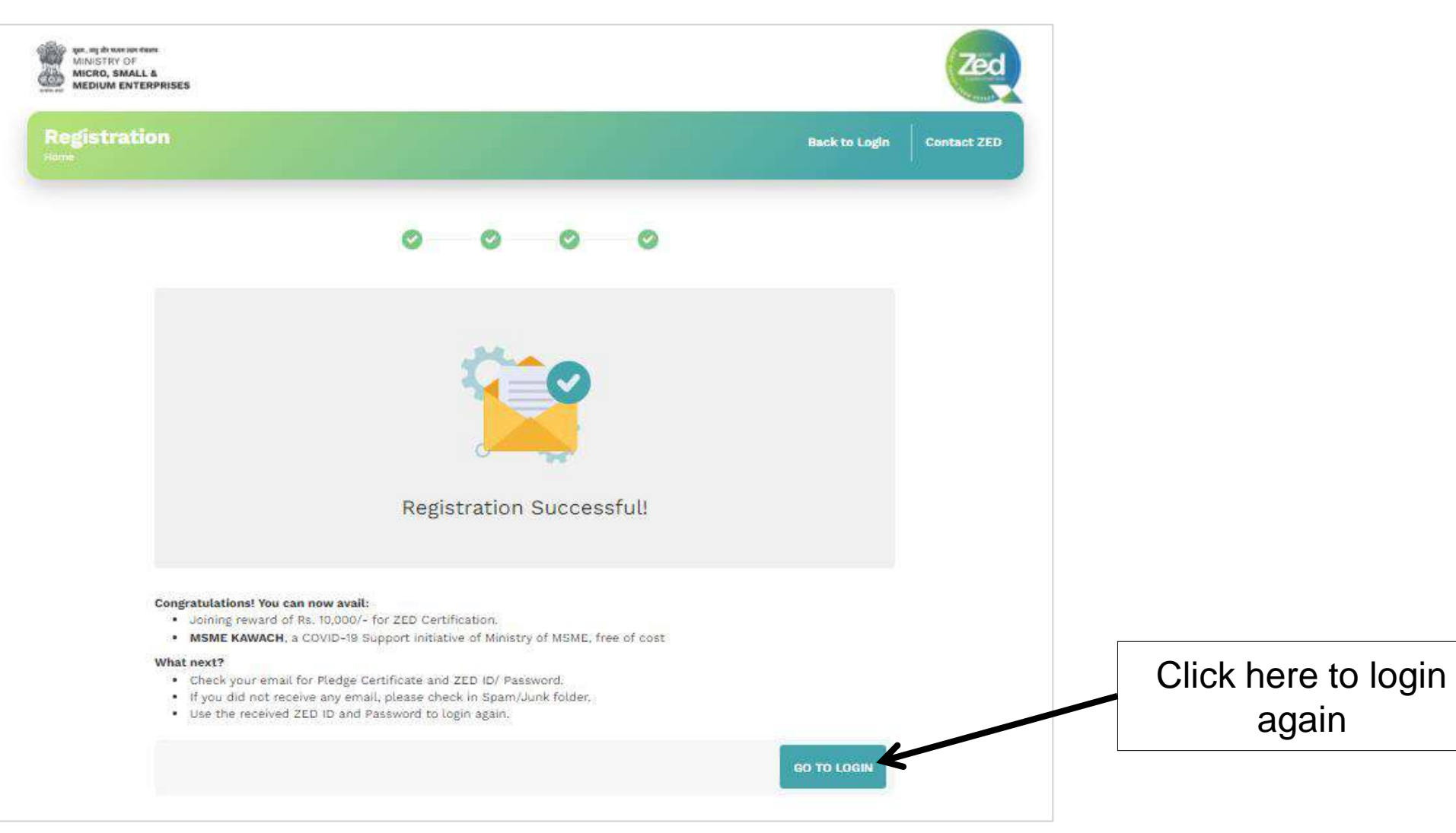

![](_page_12_Picture_2.jpeg)

![](_page_12_Picture_3.jpeg)

## ZED ID & Password and ZED Pledge Certificate will be sent on the email ID provided

### Dear Madam/Sir,

Greetings of the day!

Thank you for registering your Enterprise under the "MSME Sustainable (ZED) Certification" Scheme notified by Ministry of Micro, Small & Medium Enterprises, Government of India.

![](_page_13_Figure_3.jpeg)

![](_page_13_Picture_4.jpeg)

स्वक्षम, लघु और मध्यम उद्यम मंत्रालय MINISTRY OF MICRO, SMALL & MEDIUM ENTERPRISES

### Dear Madam/Sir,

### Greetings of the day!

Thank you for taking the ZED-Pledge for your Unit under the 'MSME Sustainable (ZED) Certification' Scheme notified by Ministry of Micro, Small & Medium Enterprises, Government of India. Please find attached the Pledge Certificate for your reference and records. The same may also be downloaded online from your ZED dashboard.

### Your details are as follows:

![](_page_13_Picture_10.jpeg)

![](_page_13_Picture_11.jpeg)

## **Pledge Certificate**

![](_page_14_Picture_1.jpeg)

![](_page_14_Picture_2.jpeg)

![](_page_14_Picture_3.jpeg)

![](_page_15_Picture_0.jpeg)

### **First Time Login after Registration**

![](_page_15_Picture_2.jpeg)

## **User Dashboard (First Time Login)**

![](_page_16_Picture_1.jpeg)

![](_page_16_Figure_2.jpeg)

![](_page_17_Figure_0.jpeg)

Click here to download ZED Pledge Certificate

![](_page_17_Picture_2.jpeg)

|                                                                                                    | View Profile | Contact ZED                                                                                                    | सूक्षम, लघु और मध्यम उद्यम मंत्रालय<br>MINISTRY OF<br>MICRO, SMALL &<br>MEDIUM ENTERPRISES |
|----------------------------------------------------------------------------------------------------|--------------|----------------------------------------------------------------------------------------------------|--------------------------------------------------------------------------------------------|
| MINISTRY OF<br>MINISTRY OF<br>MINIST |              | NILTY OF<br>CRO, SMALL &<br>DIUM ENTERPRISES                                                                     | Zec                                                                                        |
| Basic Information                                                                                                    | My Documents | Contact ZED YOUR NAME: Type here YOUR MOBILE NUMBER: Type here YOUR EMAIL: Type here YOUR QUERY: Type here SUEMT |                                                                                            |

## My Documents

| ashboard |                    | My Documenta Contact ZED N/ |
|----------|--------------------|-----------------------------|
|          | Certificates       |                             |
|          | Pledge Certificate | <u>ب</u> ل.                 |
|          | Bronze Certificate | <u>ب</u>                    |

![](_page_18_Picture_3.jpeg)

## Change Password

![](_page_19_Picture_1.jpeg)

![](_page_19_Figure_2.jpeg)

![](_page_19_Picture_3.jpeg)

An email with new Login credentials will be sent to the registered email ID

![](_page_20_Picture_0.jpeg)

![](_page_20_Picture_1.jpeg)

![](_page_21_Picture_0.jpeg)

# **Registration through Mobile Application**

![](_page_21_Picture_2.jpeg)

ZERO DEFECT . ZERO EFFECT

![](_page_22_Picture_0.jpeg)

![](_page_22_Picture_1.jpeg)

सुक्ष्म , लघु और मध्यम उद्यम मंत्रालय MINISTRY OF **MICRO, SMALL & MEDIUM ENTERPRISES** 

![](_page_23_Picture_0.jpeg)

![](_page_23_Picture_1.jpeg)

![](_page_24_Picture_0.jpeg)

Unit and Activity

![](_page_24_Picture_2.jpeg)

Your details have been validated from MSME Database. (Ministry of MSME, Government of India)

### **Basic Information**

S SMALL

### **M/S SHRI GAJANAN STONE** CRUSHER

Unit Address

Flat No:- Shop No.4, Building:- Swastik Chamber, Road/Street:- Pathardi Phata, Village/Town:- Nashik, Block:- Nashik, City:-Nashik NASHIK, MAHARASHTRA, 422010

← BACK PROCEED III 0 <

## Unit and Activity

Please select any one Plant location and its activity

### Plant Location

Selected

SHRI GAJANAN STONE CRUSHER.

Flat No:- NEAR MUMBAI AGRA ROA, Building:- AT SARUL POST VILHOLI, Road/Street:- NEAR MUMBAI AGRA ROAD, Village/Town:- NASHIK, Block:-,

City:- NASHIK NASHIK, MAHARASHTRA, 422010

![](_page_24_Picture_17.jpeg)

### **Unit and Activity** Unit and Activity Plant Activity Please select Plant activity for the selected Plant location: Flat No:- 34/1/1/1, Building:- At Sarul Post Vilholi, Road/Street:- Near Mumbai Agra Road, Village/Town:- SARUL, Block:-, City:-Nashik NASHIK, MAHARASHTRA, 422010 Selected Select this Activity Manufacturing 05-Mining and quarring " 0510-Mining of hard coal 05109-Other operations relating to mining and agglomeration of hard coal Selected ← BACK PROCEED $\leftarrow$ back III 0 < 111 Click here to

Click here to select Plant Location and associated Plant Activity

05-Mining and guarring IN 0510-Mining of hard coal 05109-Other operations relating to mining and agglomeration of hard coal Manufacturing 23-Manufacture of other non-metallic mineral products 2395-Manufacture of articles of concrete, cement and plaster 23955-Manufacture of hume pipes and other pre-fabricated structural components of cement and/or concrete for building or civil engineering PROCEED

Proceed

![](_page_24_Picture_21.jpeg)

![](_page_25_Figure_0.jpeg)

![](_page_25_Picture_1.jpeg)

ZED ID and Password along with ZED Pledge Certificate will be sent on this email ID. Also, this Email ID will be used for all future communication

![](_page_25_Picture_3.jpeg)

![](_page_26_Picture_0.jpeg)

![](_page_26_Picture_1.jpeg)

![](_page_27_Picture_0.jpeg)

![](_page_27_Picture_1.jpeg)

ZED ID, Password and ZED Pledge Certificate will be sent on the email ID provided

![](_page_27_Picture_3.jpeg)

### Dear Madam/Sir,

Greetings of the day!

Thank you for registering your Enterprise under the "MSME Sustainable (ZED) Certification" Scheme notified by Ministry of Micro, Small & Medium Enterprises, Government of India.

![](_page_28_Figure_3.jpeg)

![](_page_28_Picture_4.jpeg)

 स्वक्ष , लघु और मध्यम उद्यम मंत्रालय

 MINISTRY OF

 MICRO, SMALL &

 MEDIUM ENTERPRISES

### Dear Madam/Sir,

### Greetings of the day!

Thank you for taking the ZED-Pledge for your Unit under the 'MSME Sustainable (ZED) Certification' Scheme notified by Ministry of Micro, Small & Medium Enterprises, Government of India. Please find attached the Pledge Certificate for your reference and records. The same may also be downloaded online from your ZED dashboard.

### Your details are as follows:

![](_page_28_Picture_10.jpeg)

![](_page_28_Picture_11.jpeg)

## **Pledge Certificate**

![](_page_29_Picture_1.jpeg)

![](_page_29_Picture_2.jpeg)

![](_page_29_Picture_3.jpeg)

![](_page_30_Figure_0.jpeg)

![](_page_31_Figure_0.jpeg)